## **GPS Maze Map!** Use your own smartphone to navigate the maze.

To begin, take a photo of this QR code with your phone.

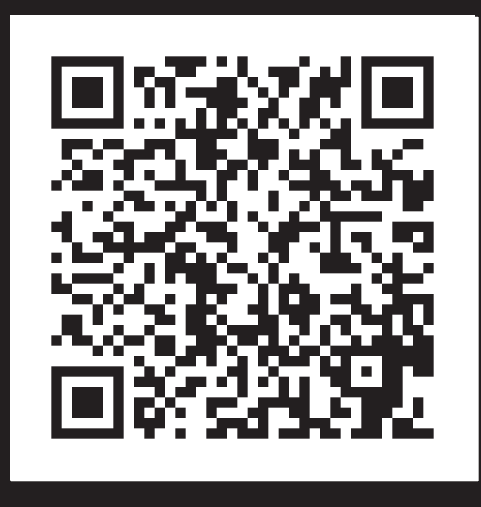

Click on the link brought up by the QR code. When your browser opens, if it asks to use your current location, click ALLOW.

If you see this symbol von the map, it means your gps is on, and you are good to go.

If you don't see the symbol, you will need to go into your phone's preferences and turn location services ON.

**Iphone:** 

**1.** Go to Settings > Privacy, then select Location Services **2.** Select your browser app, then turn Precise Location on.

Android: 1. On your phone's home screen, find the app icon. 2. Touch and hold the app icon. 3. Tap App info 4. Tap Permissions > More > All permissions

5. Under "Location," tap Precise location.

Konow Corn Maze